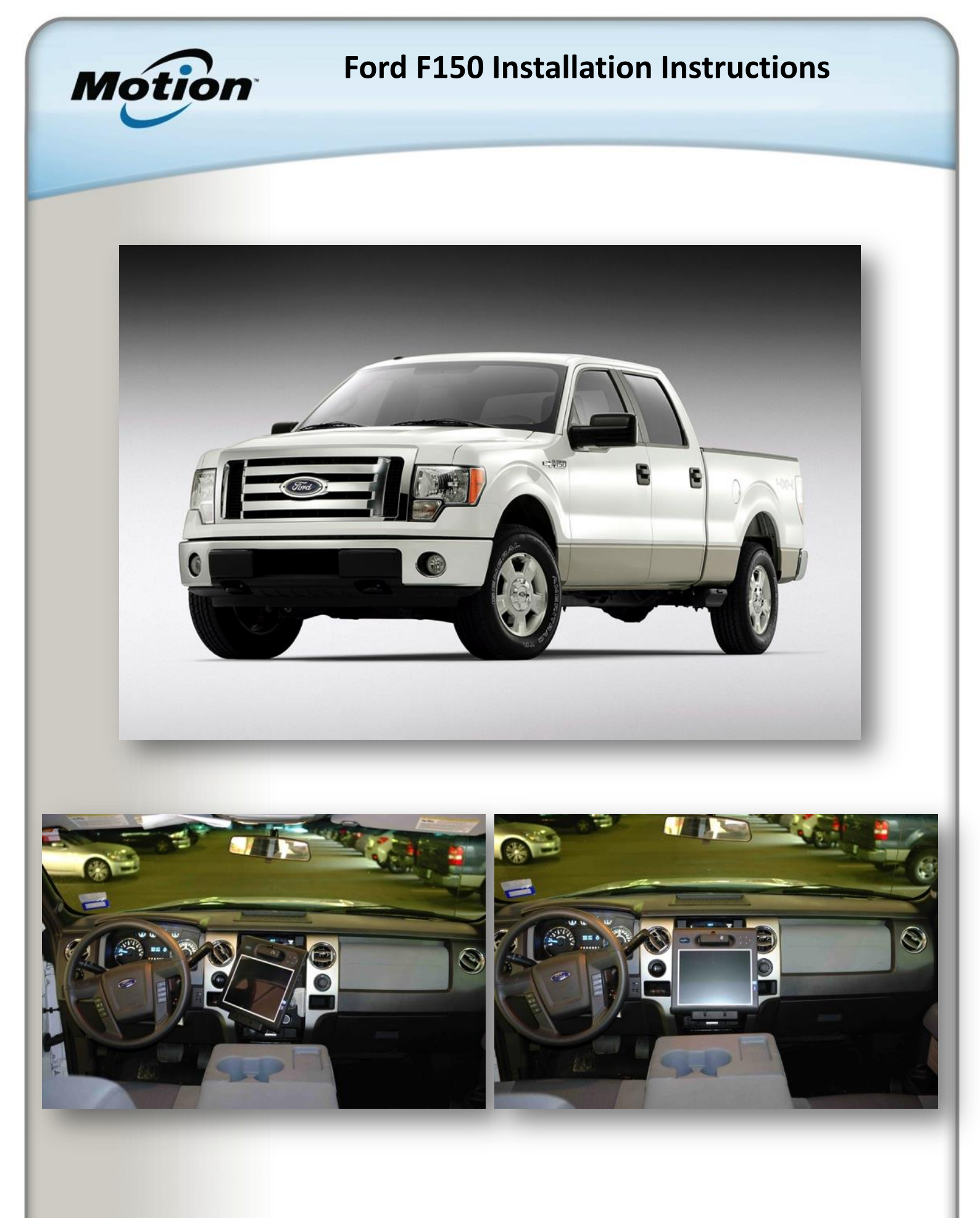

For more information, contact your local Motion Reseller or Motion Representative.

© 2011 Motion Computing, Inc. All rights reserved. Motion and Motion Computing are registered trademarks of Motion Computing, Inc

1) Remove the rubber mat from the top of the dashboard as shown below.

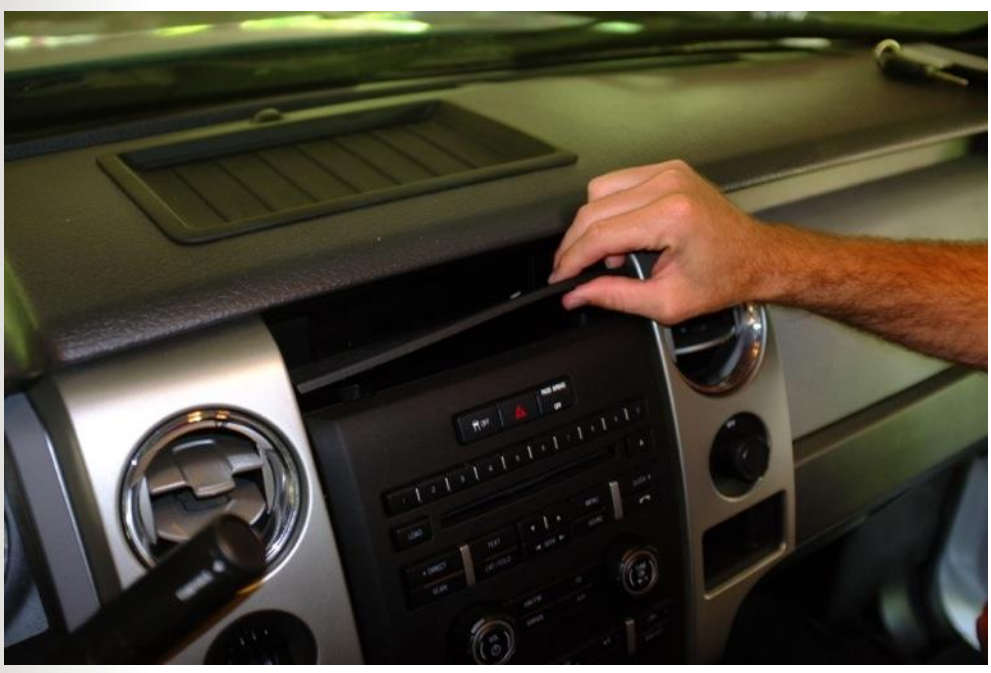

2) Remove the two retaining bolts securing the top of the dash panel as shown below.

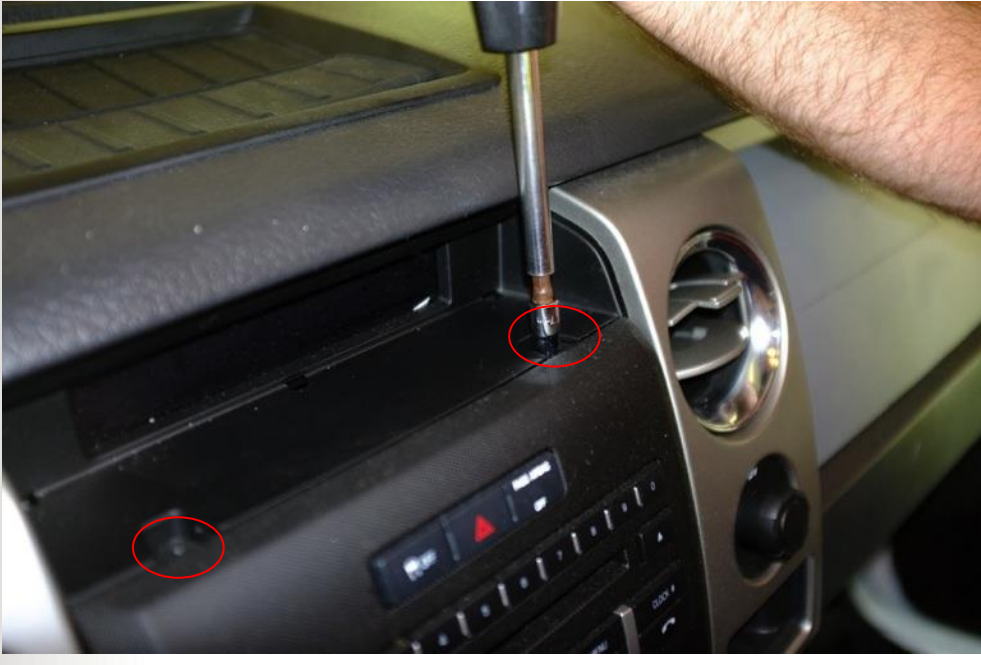

For more information, contact your local Motion Reseller or Motion Representative.

© 2011 Motion Computing, Inc. All rights reserved. Motion and Motion Computing are registered trademarks of Motion Computing, Inc

3) Using a plastic trim panel removal tool, carefully prise out the sync panel as shown.

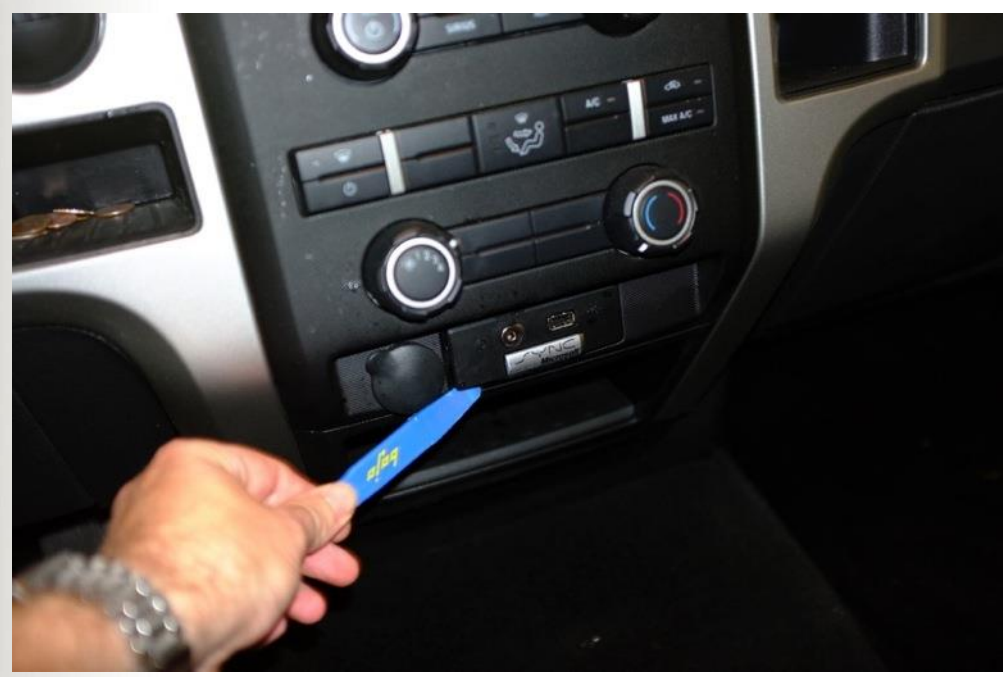

4) Disconnect the cable plugs.

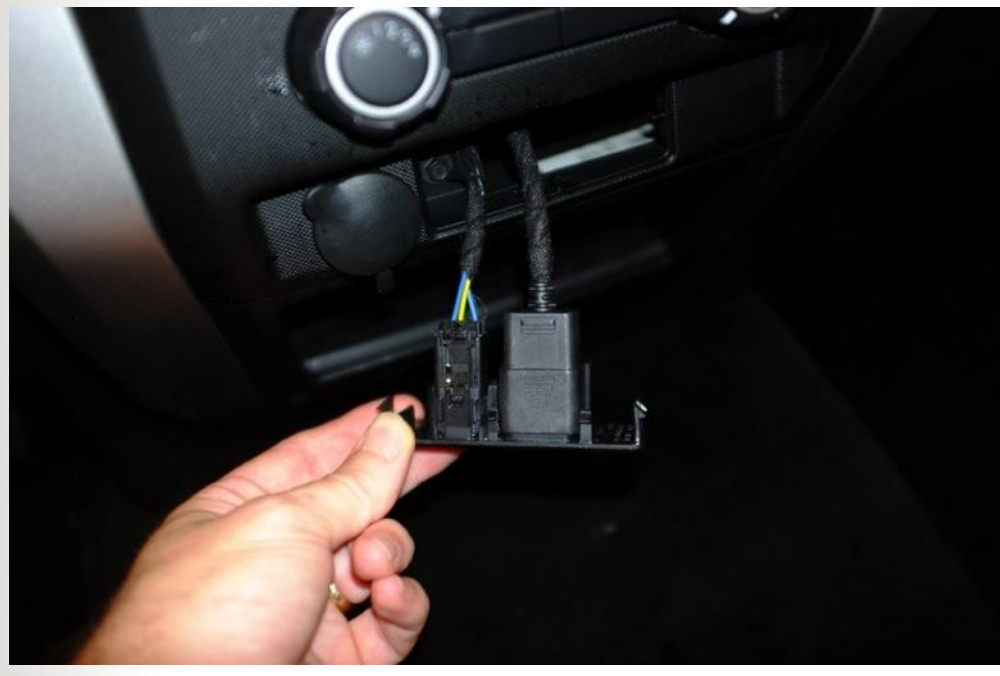

For more information, contact your local Motion Reseller or Motion Representative.

© 2011 Motion Computing, Inc. All rights reserved. Motion and Motion Computing are registered trademarks of Motion Computing, Inc

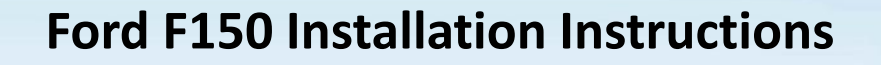

5) Remove the bolt securing the bottom of the dash panel as shown.

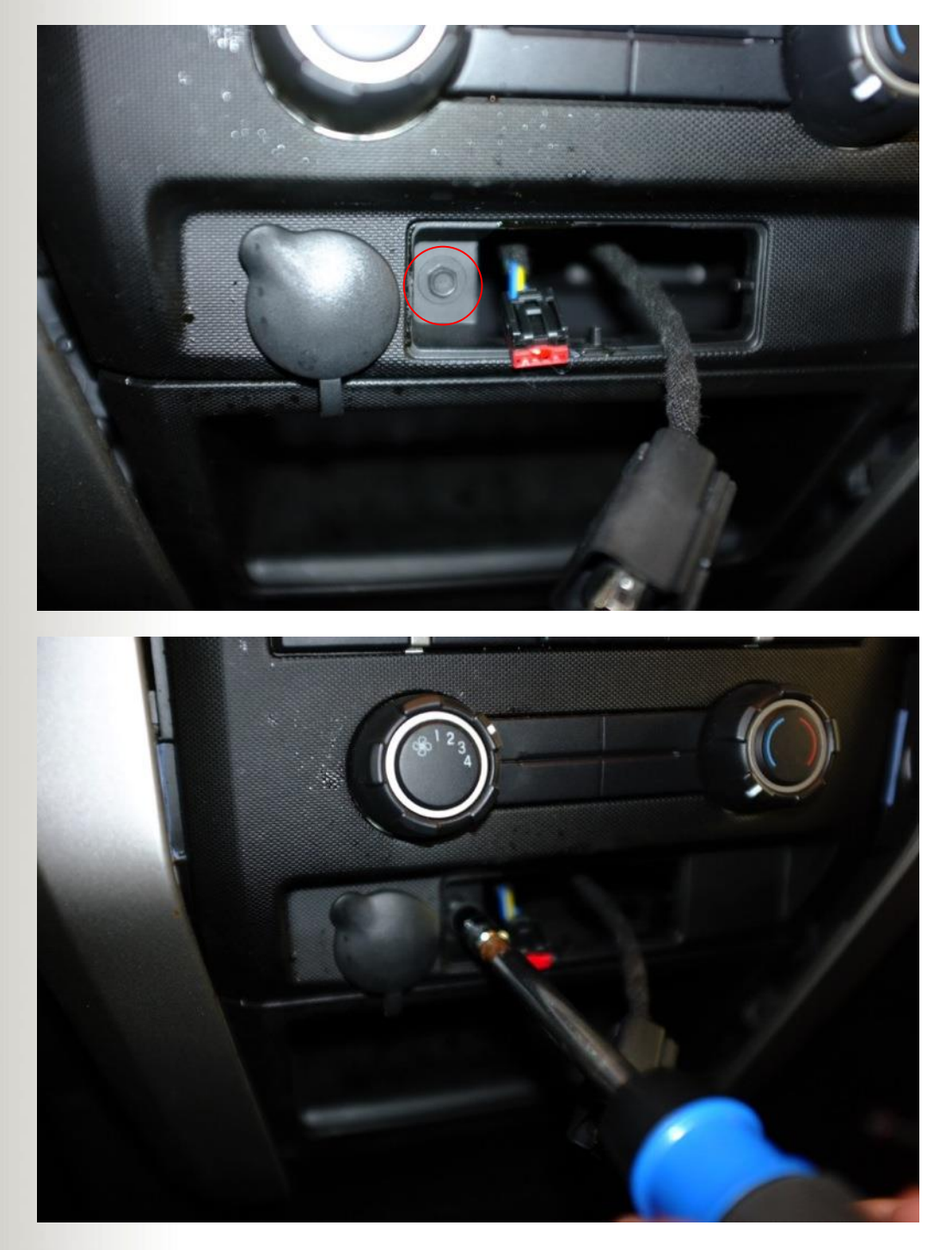

For more information, contact your local Motion Reseller or Motion Representative.

© 2011 Motion Computing, Inc. All rights reserved. Motion and Motion Computing are registered trademarks of Motion Computing, Inc

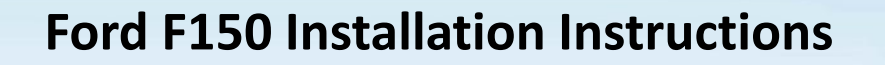

6) Carefully prise up the left and right hand trim panels as shown. There is no need to remove them but they do need to be loose enough to be able to remove the radio console in step 7.

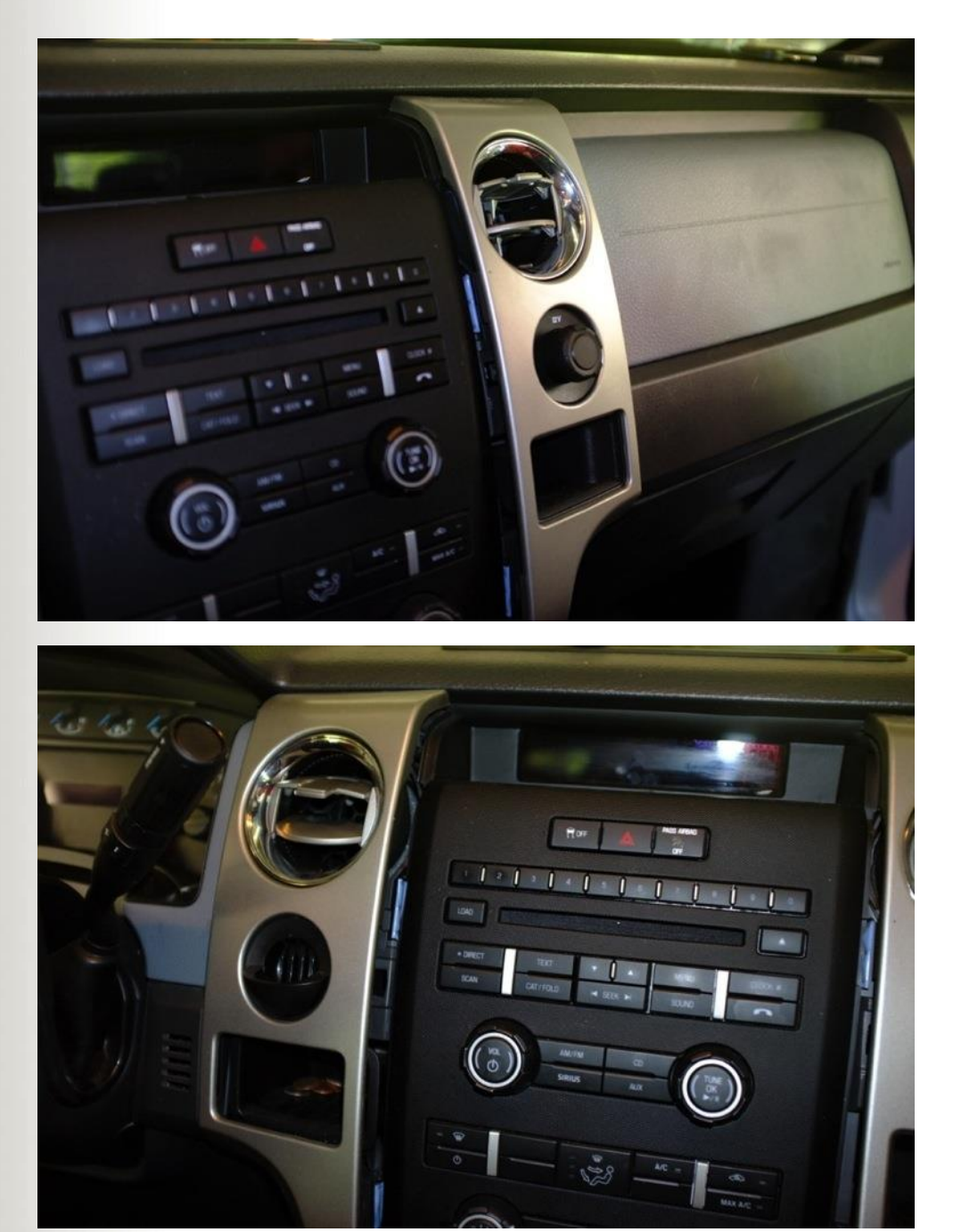

For more information, contact your local Motion Reseller or Motion Representative.

© 2011 Motion Computing, Inc. All rights reserved. Motion and Motion Computing are registered trademarks of Motion Computing, Inc

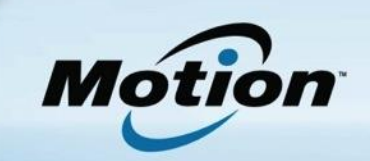

7) Pull out the radio console as shown and disconnect all of the wiring looms.

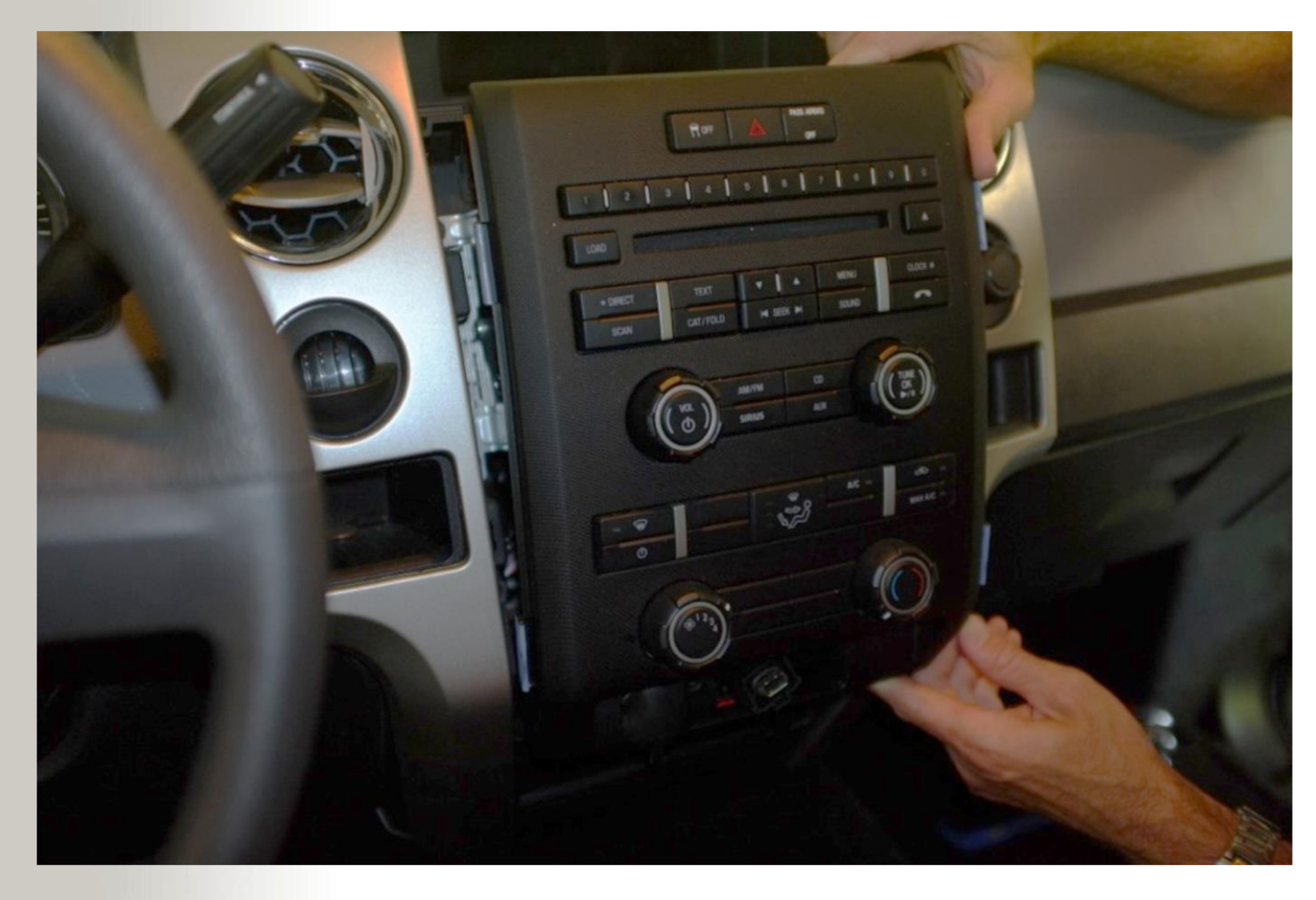

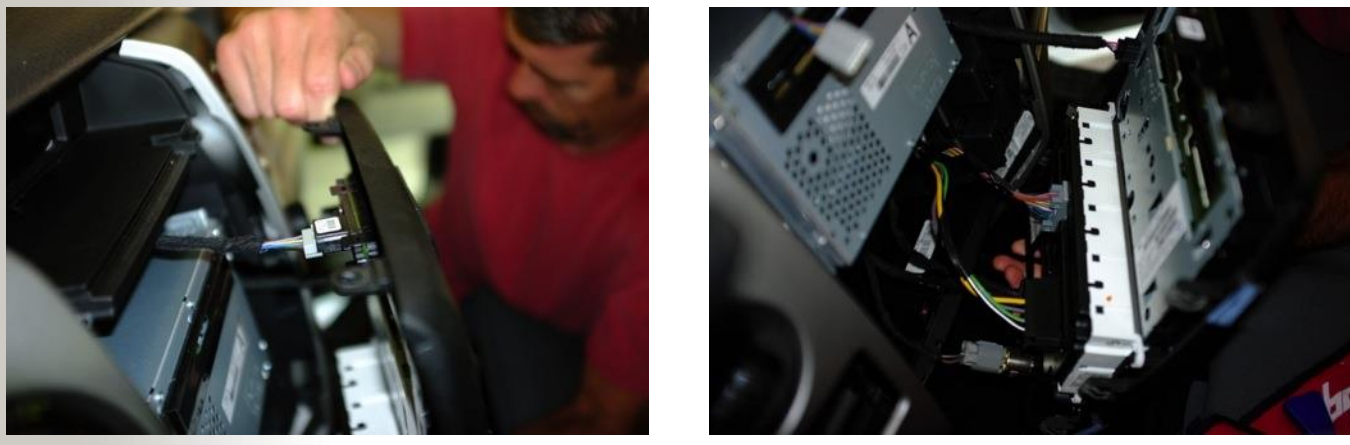

For more information, contact your local Motion Reseller or Motion Representative.

© 2011 Motion Computing, Inc. All rights reserved. Motion and Motion Computing are registered trademarks of Motion Computing, Inc

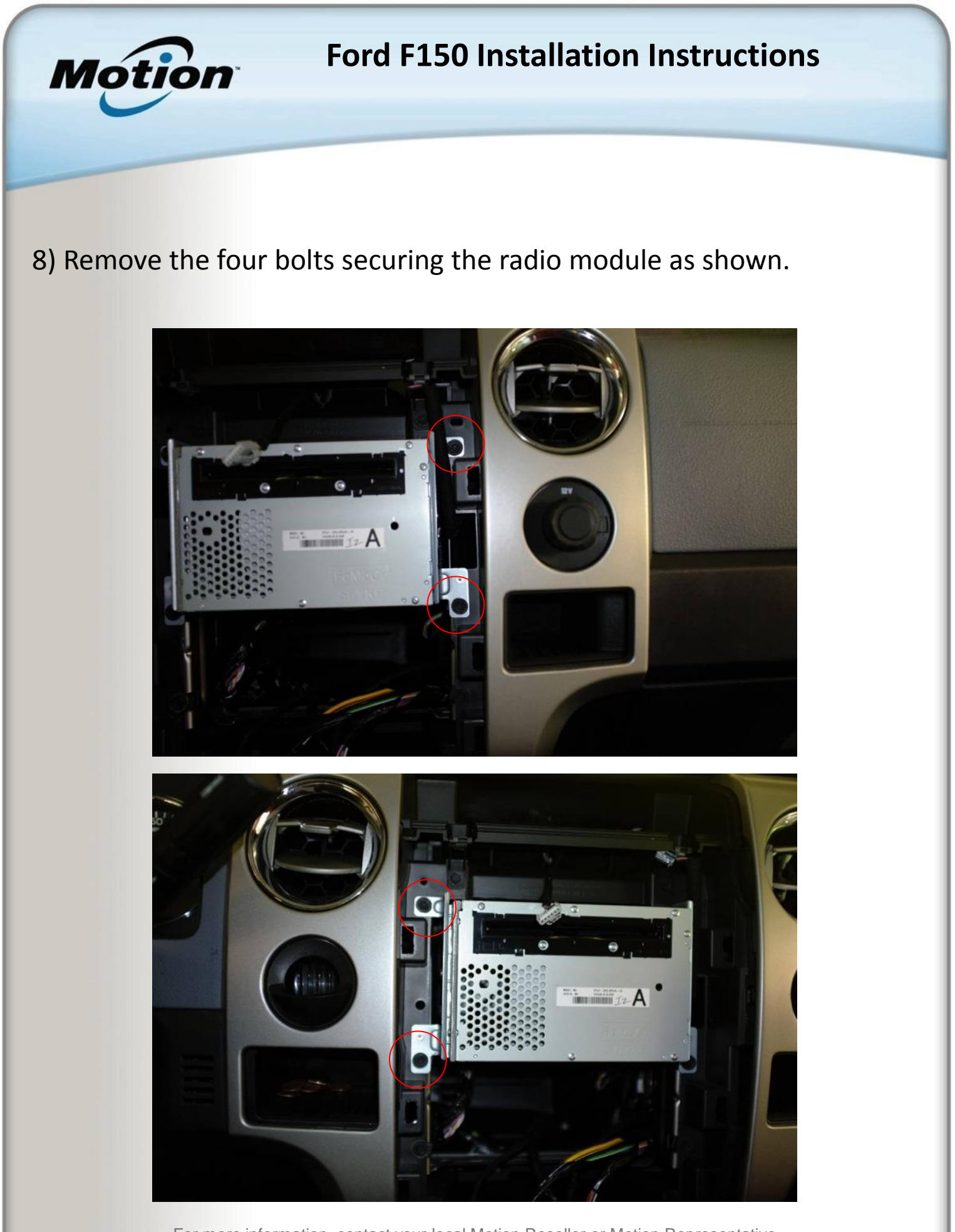

For more information, contact your local Motion Reseller or Motion Representative.

© 2011 Motion Computing, Inc. All rights reserved. Motion and Motion Computing are registered trademarks of Motion Computing, Inc

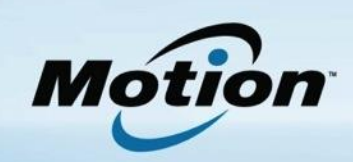

9) Disconnect the wiring looms from the radio module and remove as shown.

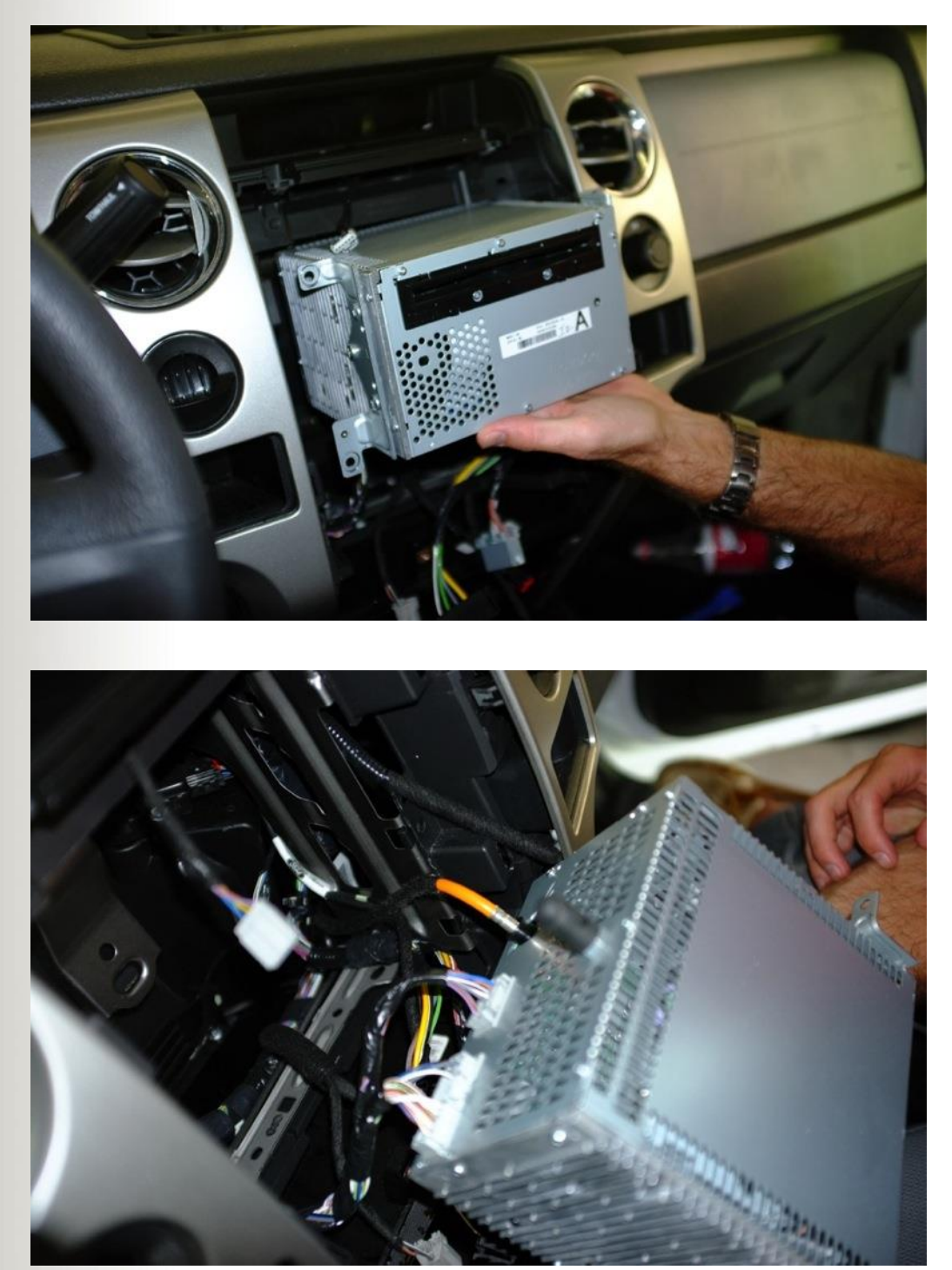

For more information, contact your local Motion Reseller or Motion Representative.

© 2011 Motion Computing, Inc. All rights reserved. Motion and Motion Computing are registered trademarks of Motion Computing, Inc

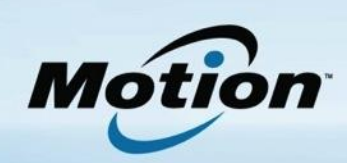

## 10) Remove the bolt indicated below.

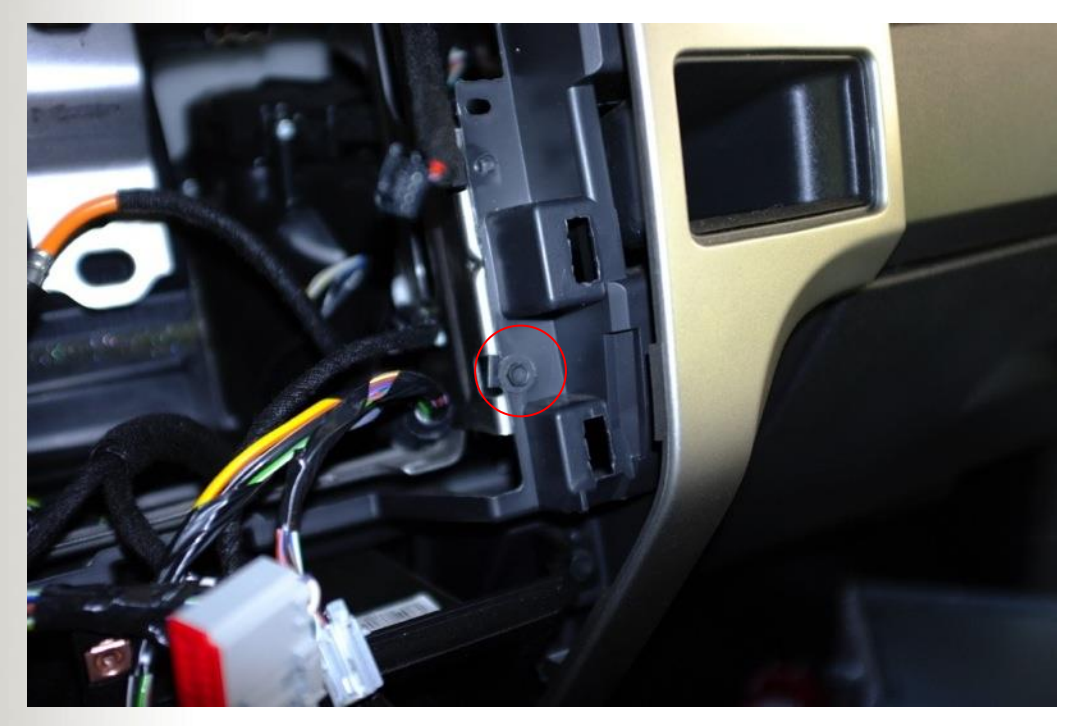

## 11) Remove the bolt indicated below.

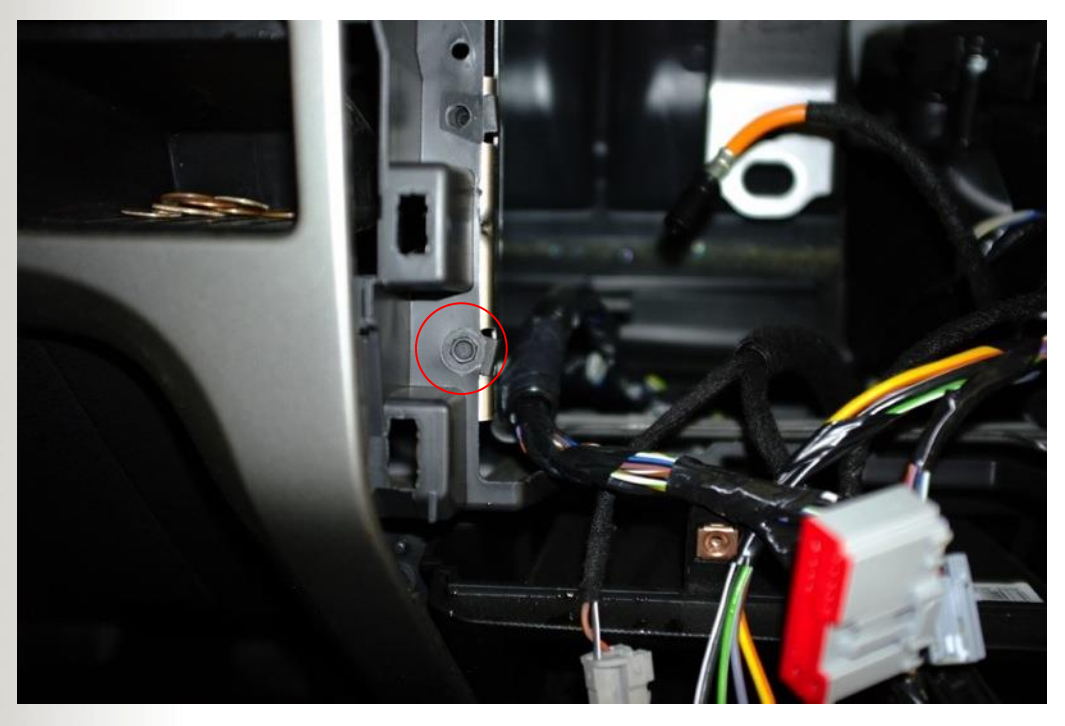

For more information, contact your local Motion Reseller or Motion Representative.

© 2011 Motion Computing, Inc. All rights reserved. Motion and Motion Computing are registered trademarks of Motion Computing, Inc

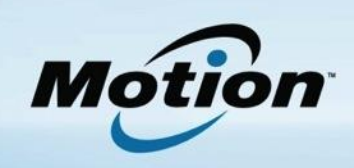

12) Fit the Right Hand Side Plate 032-02-0315 as shown. Retain in place using two of the radio unit mounting screws removed in step 8.

13) Fit two Lath Truss Screws TD504033 as shown being careful not to over-tighten.

14) Fit two Tek Screws TD503167as shown being careful not to over-tighten. Remove the top retaining bolt circled in white.

For more information, contact your local Motion Reseller or Motion Representative.

© 2011 Motion Computing, Inc. All rights reserved. Motion and Motion Computing are registered trademarks of Motion Computing, Inc.

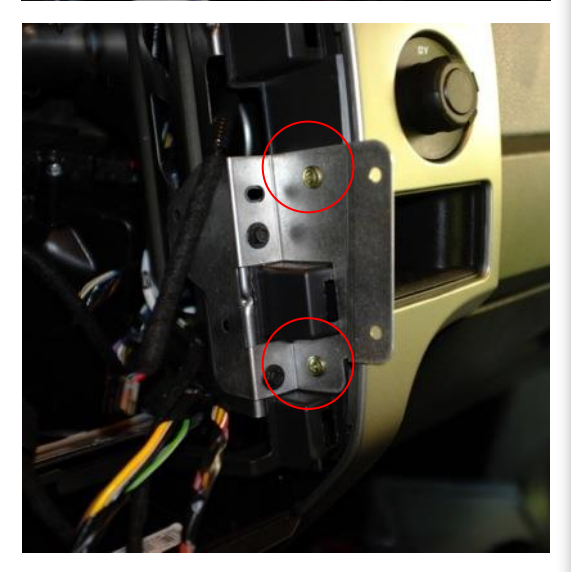

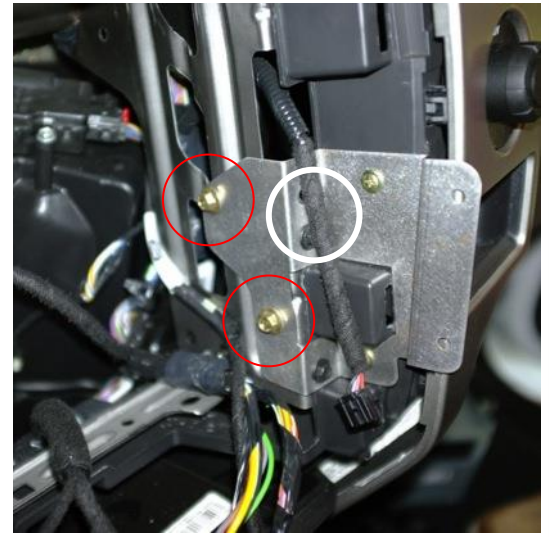

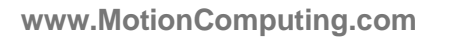

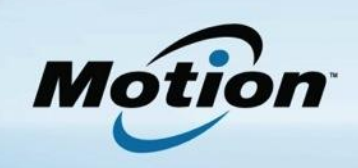

15) Fit the Left Hand Side Plate 032-02-0314 as shown. Retain in place using two of the radio unit mounting screws removed in step 8.

16) Fit two Lath Truss Screws TD504033 as shown being careful not to over-tighten.

17) Fit two Tek Screws TD503167as shown being careful not to over-tighten.Remove the top retaining bolt circled in white.

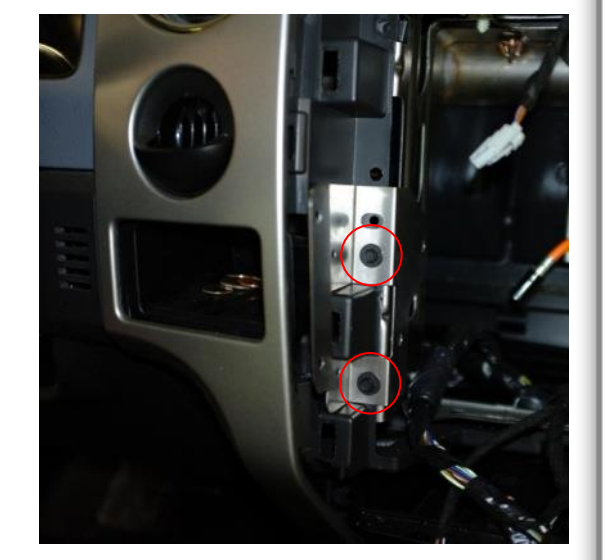

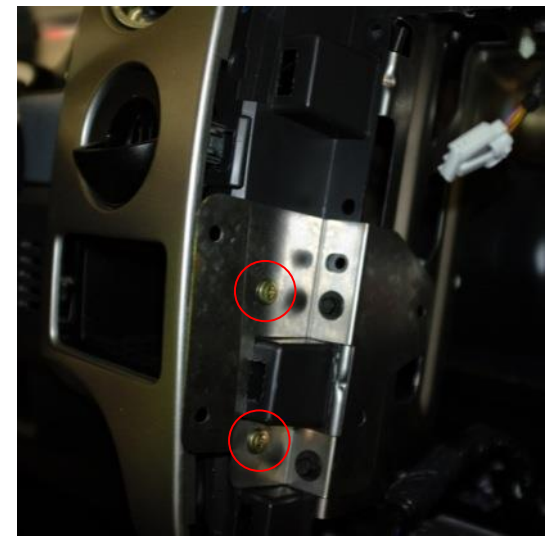

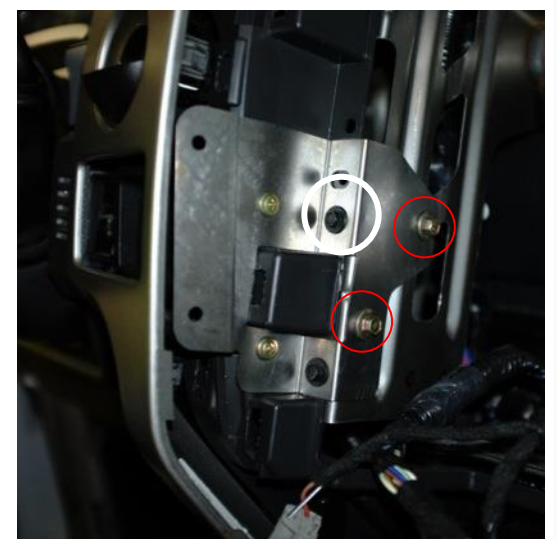

For more information, contact your local Motion Reseller or Motion Representative.

© 2011 Motion Computing, Inc. All rights reserved. Motion and Motion Computing are registered trademarks of Motion Computing, Inc

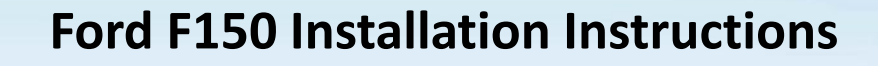

18) Refit the cable looms and place the radio unit back as shown.

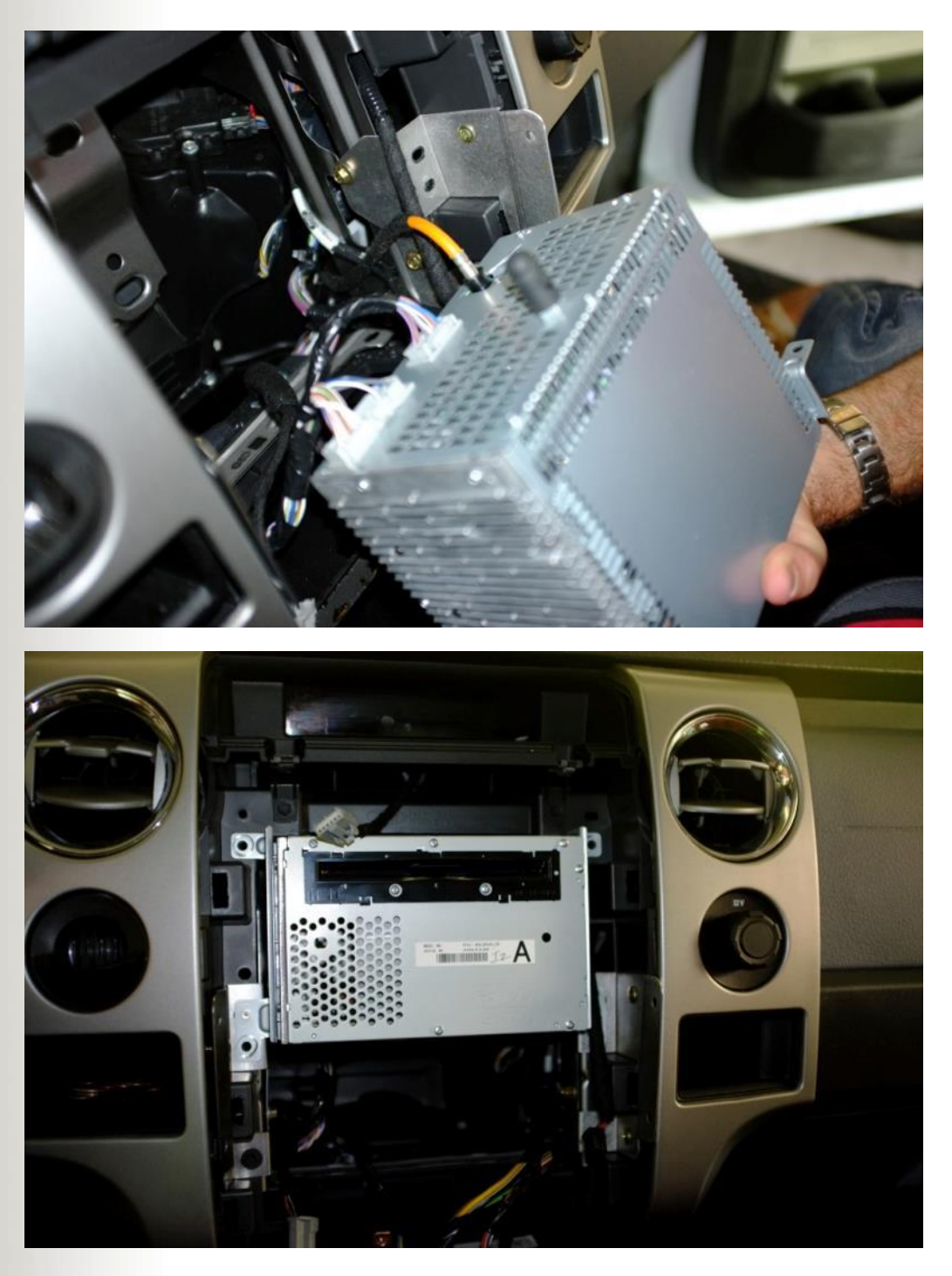

For more information, contact your local Motion Reseller or Motion Representative.

© 2011 Motion Computing, Inc. All rights reserved. Motion and Motion Computing are registered trademarks of Motion Computing, Inc

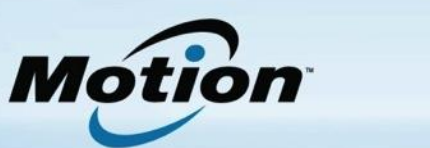

19) Refit the four radio retaining bolts removed in step 8 as shown.

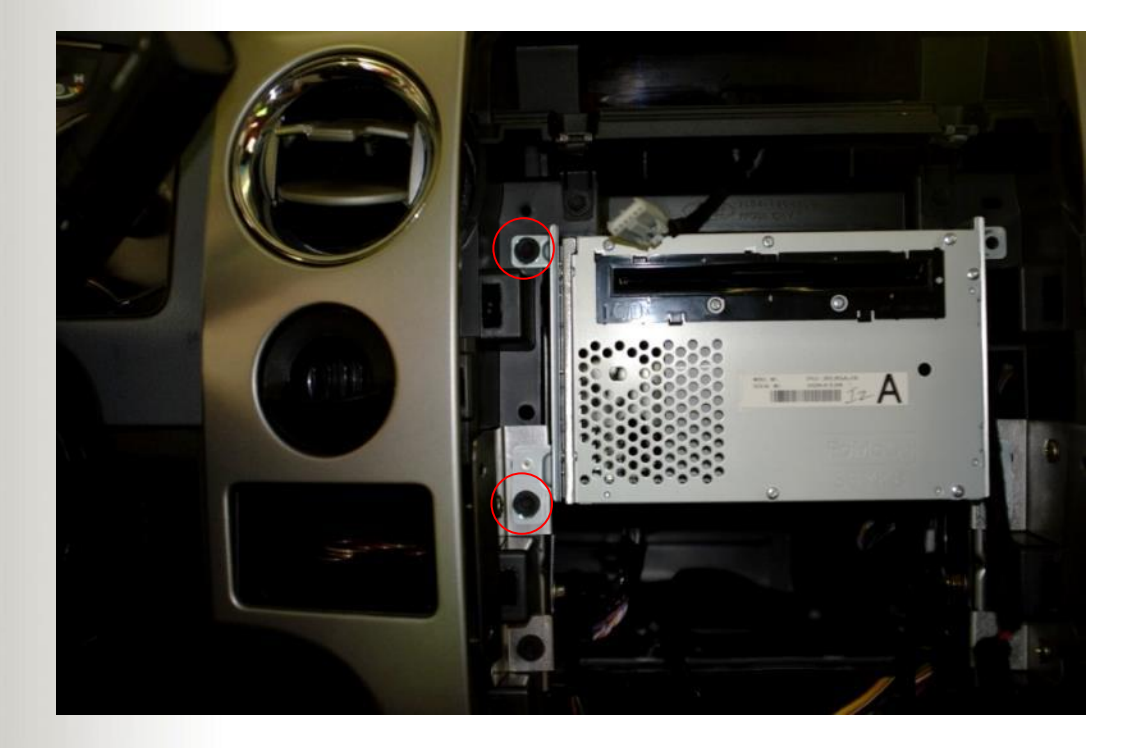

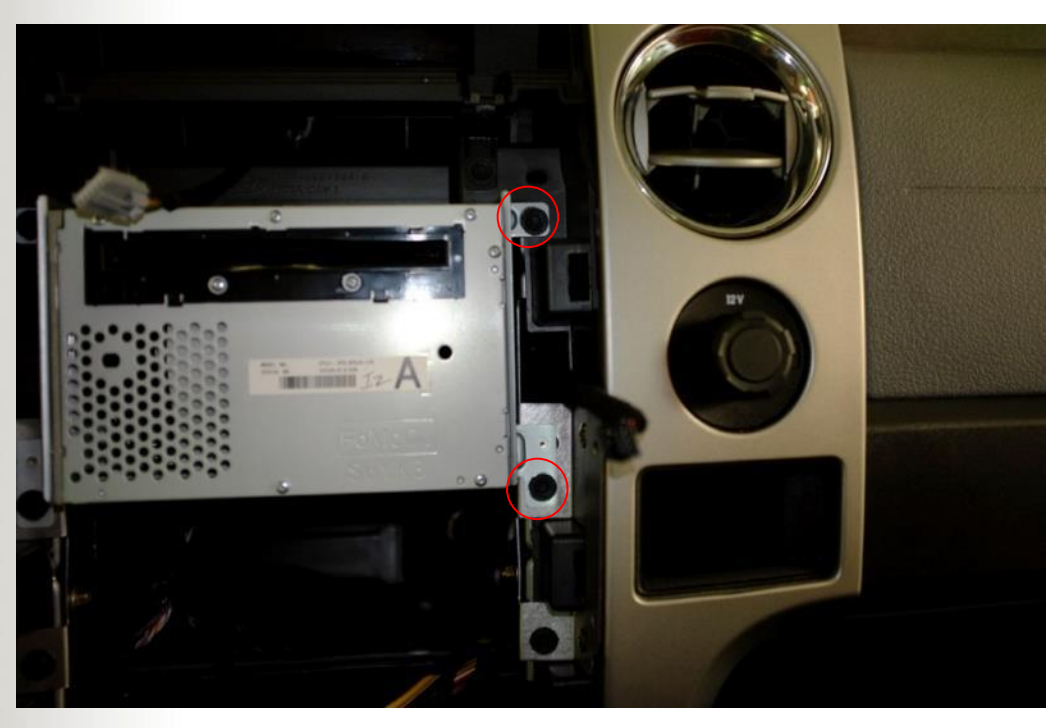

For more information, contact your local Motion Reseller or Motion Representative.

© 2011 Motion Computing, Inc. All rights reserved. Motion and Motion Computing are registered trademarks of Motion Computing, Inc

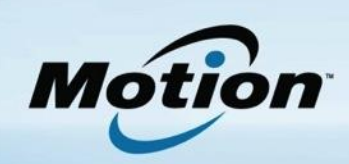

20) Refit the radio console cable looms and as shown.

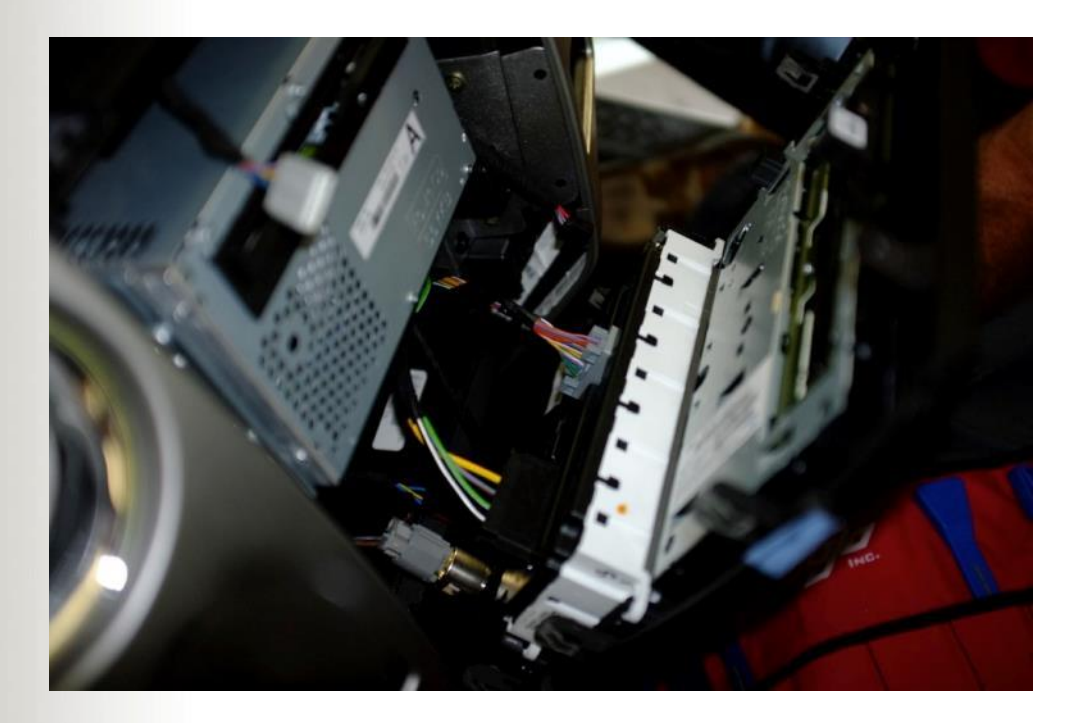

## 21) Refit the radio console as shown.

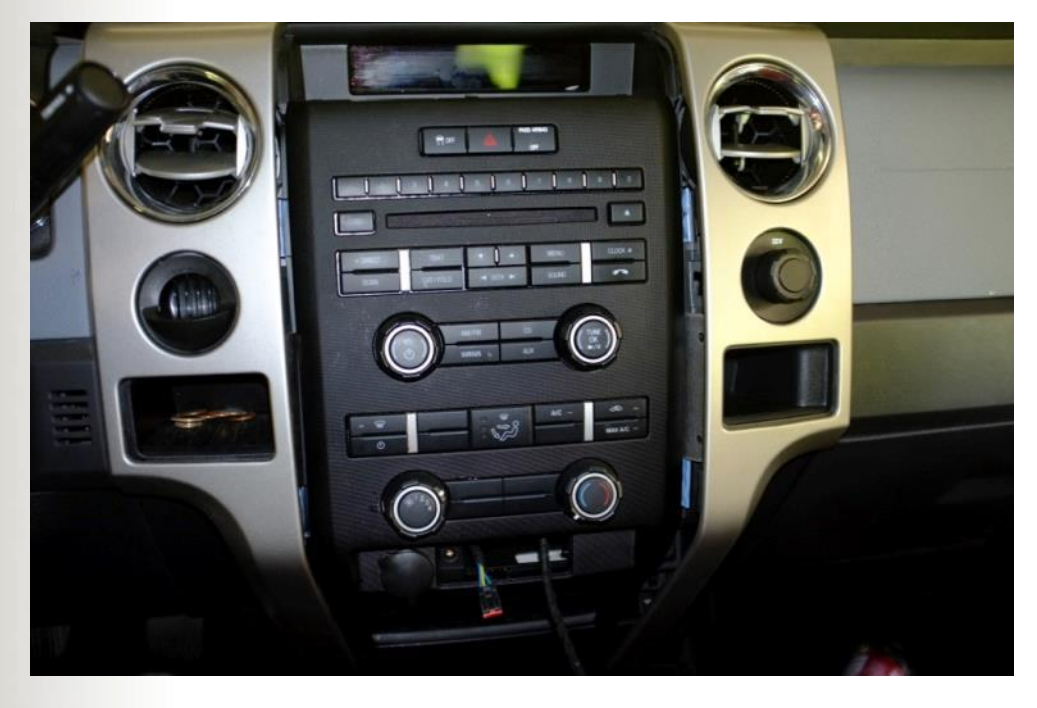

For more information, contact your local Motion Reseller or Motion Representative.

© 2011 Motion Computing, Inc. All rights reserved. Motion and Motion Computing are registered trademarks of Motion Computing, Inc

22) Clip the left and right hand trim panels back into place as shown.

Mótion

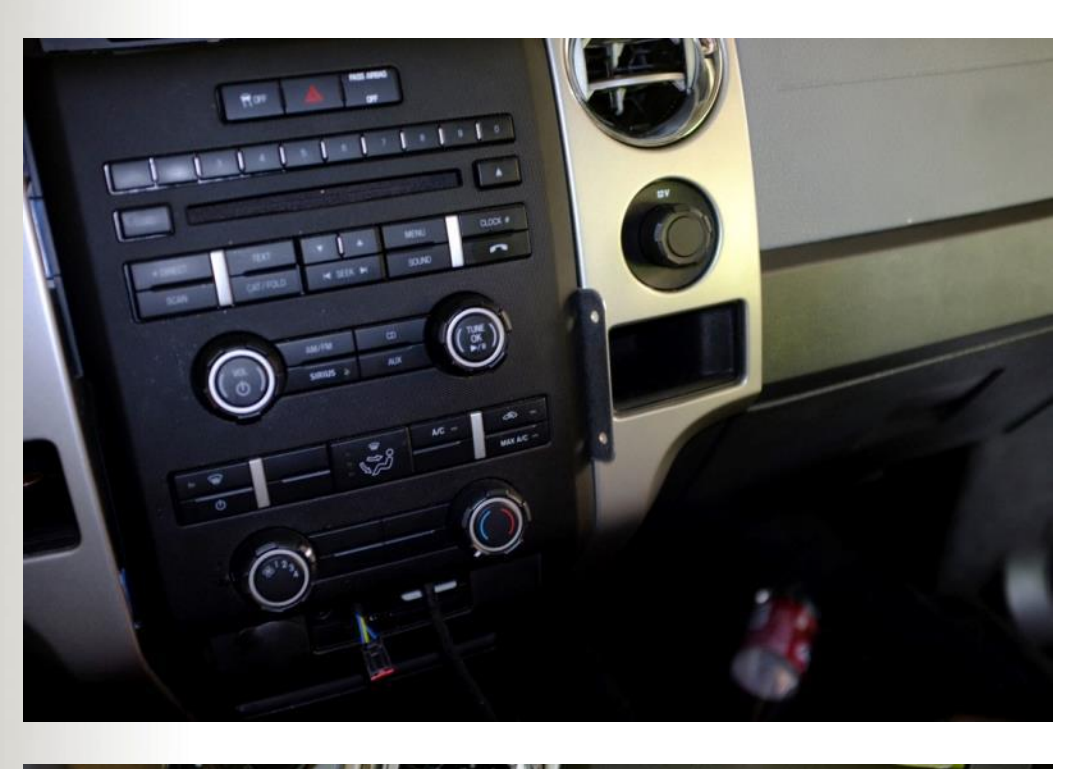

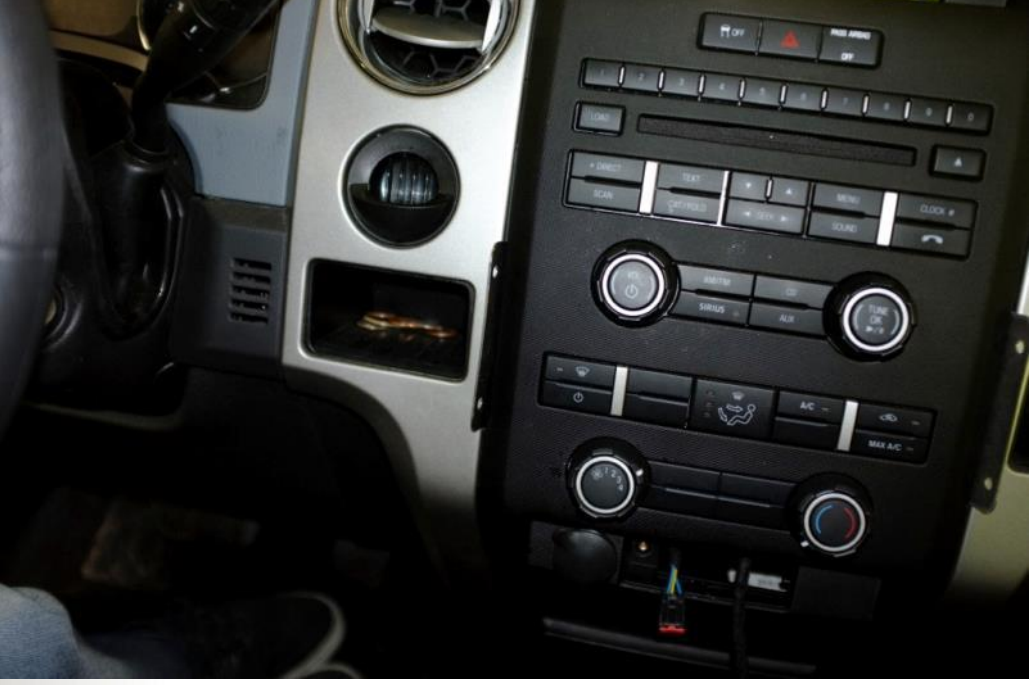

For more information, contact your local Motion Reseller or Motion Representative.

© 2011 Motion Computing, Inc. All rights reserved. Motion and Motion Computing are registered trademarks of Motion Computing, Inc

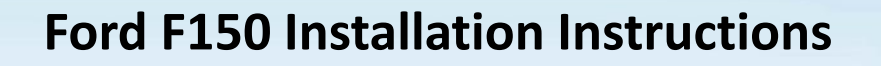

23) Refit the lower dash retaining bolt, sync panel cable looms and clip back panel back into place.

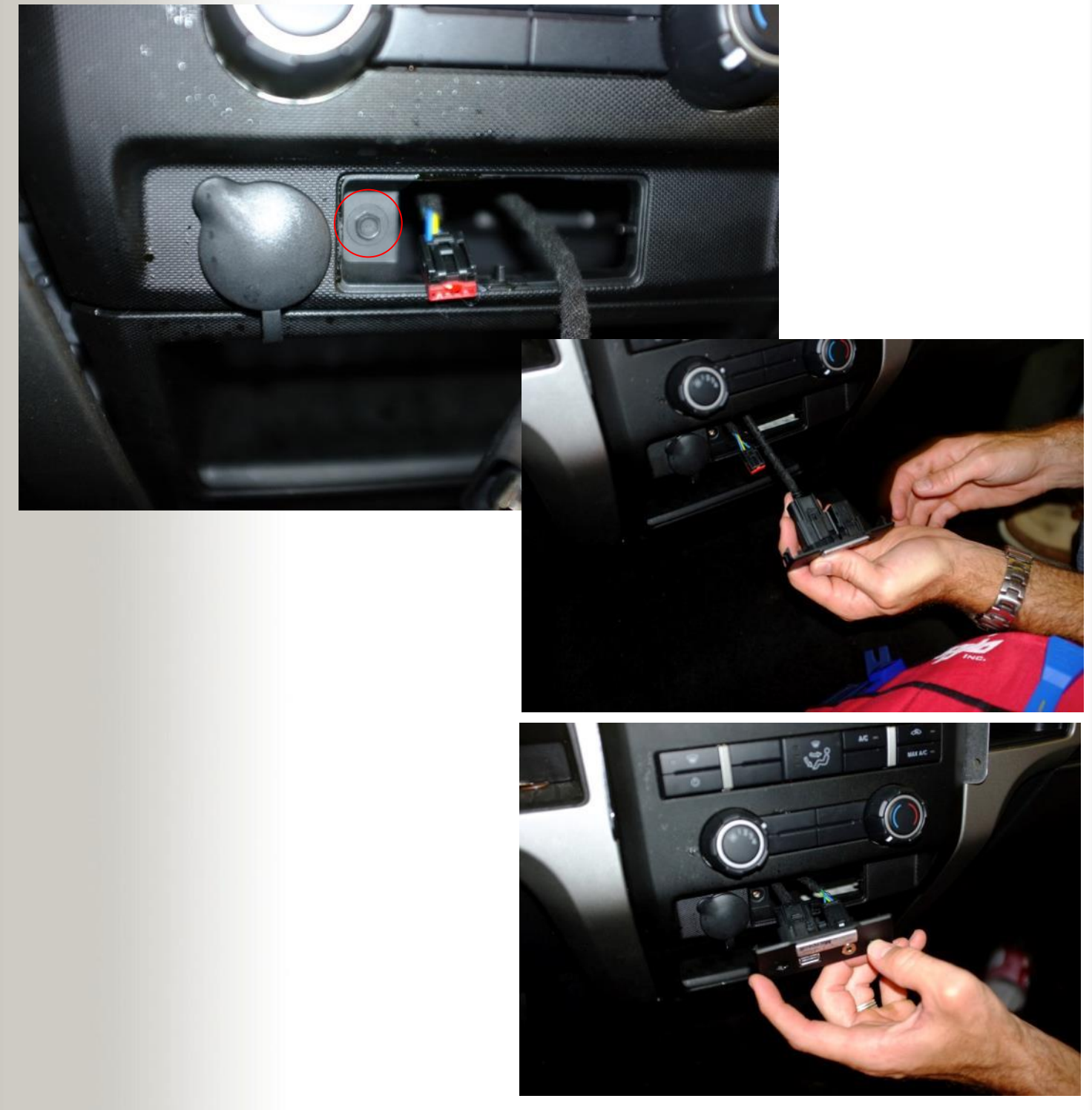

For more information, contact your local Motion Reseller or Motion Representative.

© 2011 Motion Computing, Inc. All rights reserved. Motion and Motion Computing are registered trademarks of Motion Computing, Inc

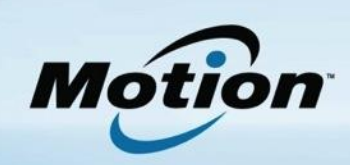

24) Refit the dash retaining screws removed in step 2.

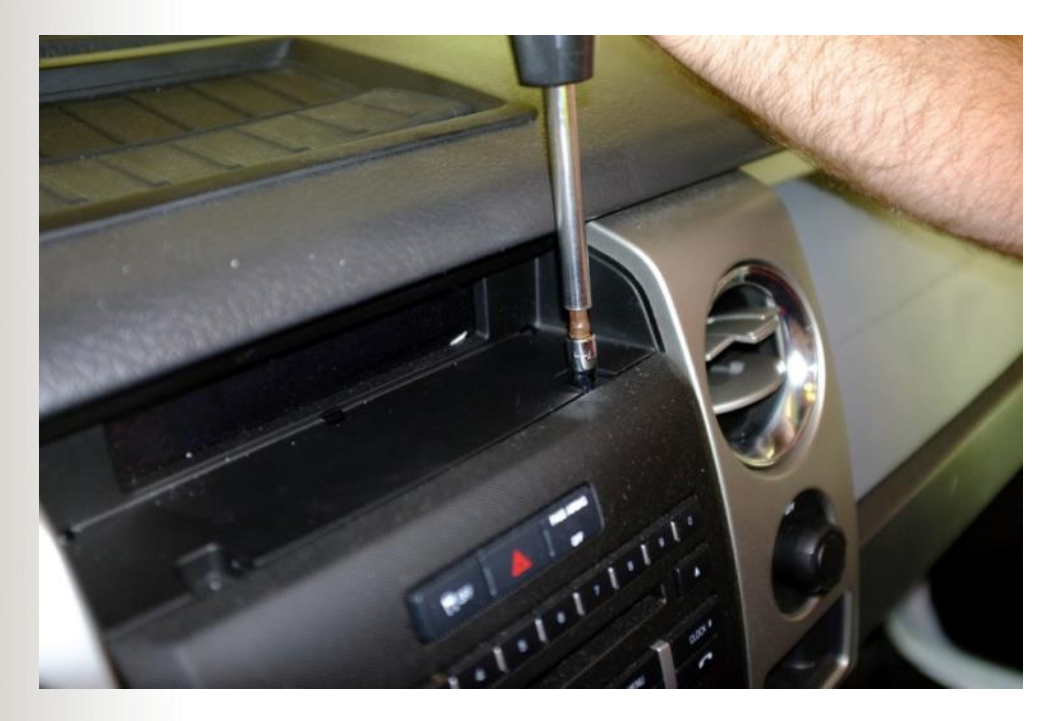

## 25) Refit the rubber mat as shown.

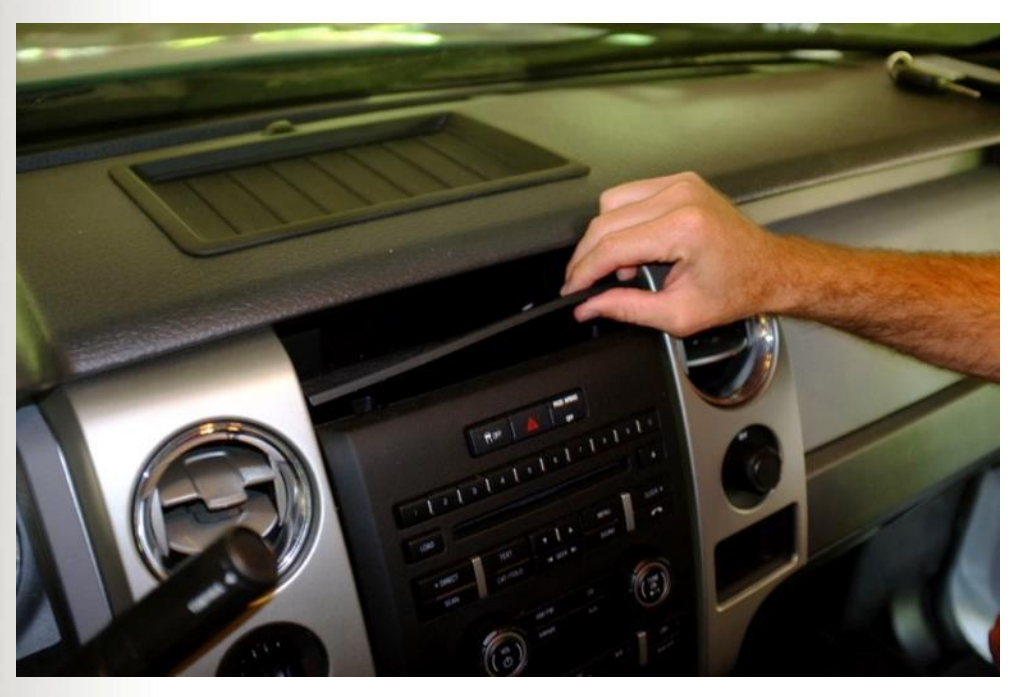

For more information, contact your local Motion Reseller or Motion Representative.

© 2011 Motion Computing, Inc. All rights reserved. Motion and Motion Computing are registered trademarks of Motion Computing, Inc

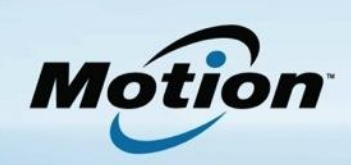

26) Fit the Front Plate 032-02-0313 as shown using four screws TD503713 and four Shakeproof Washers TD503481.

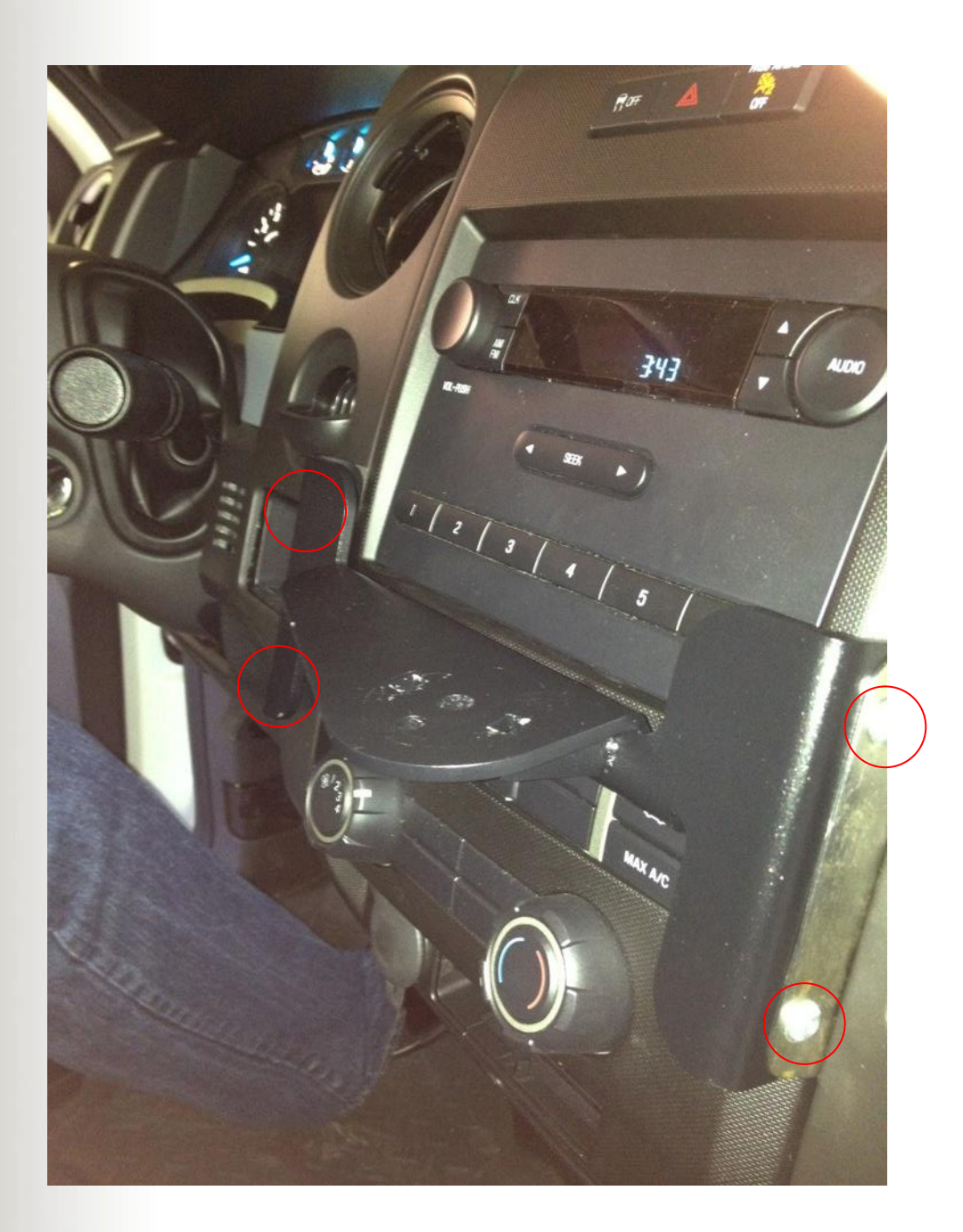

For more information, contact your local Motion Reseller or Motion Representative.

© 2011 Motion Computing, Inc. All rights reserved. Motion and Motion Computing are registered trademarks of Motion Computing, Inc

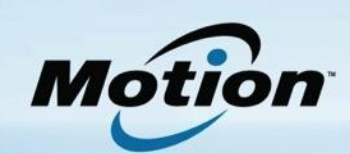

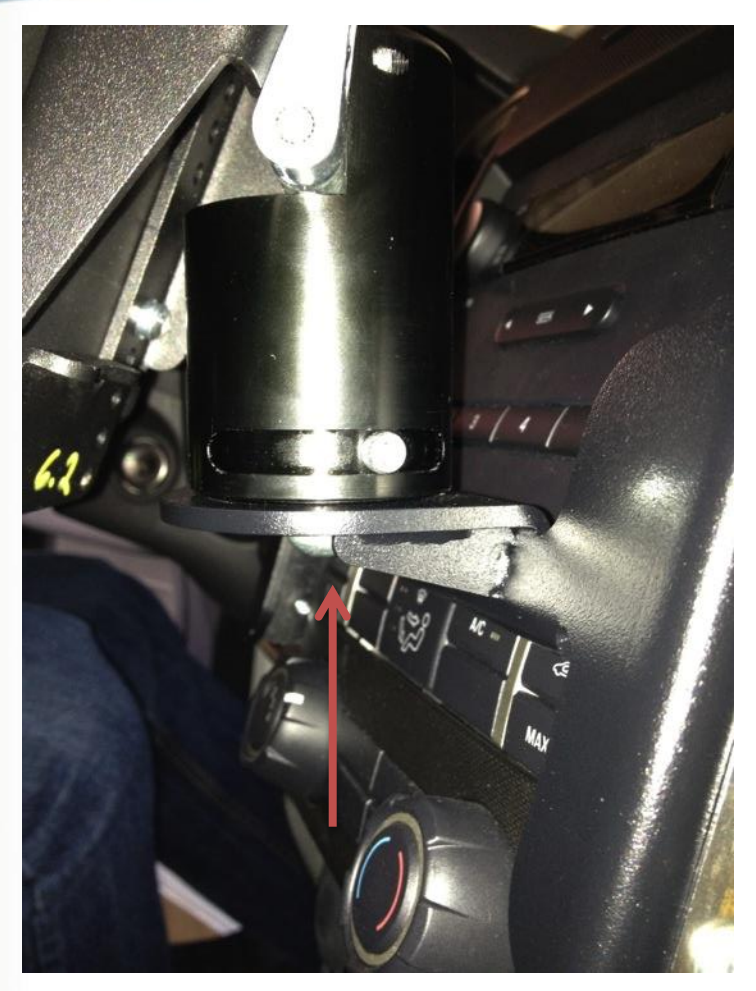

27) Fit the Docking Station / Tilt & Rotate Assembly to the front bracket as shown using the provided M8 fasteners.

NOTE:-

Ensure that the location lugs are correctly engaged before final tightening to prevent unwanted rotation.

28) When installing the docking station to the VESA mount, ensure that the view the driver has through the windshield is not restricted in any way. If it is then select a lower set of holes on the VESA mount.

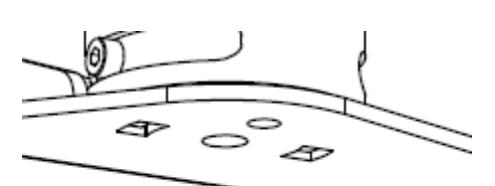

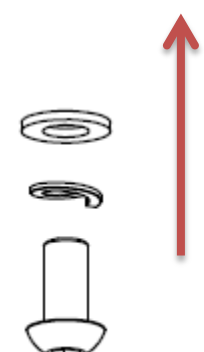

For more information, contact your local Motion Reseller or Motion Representative.

© 2011 Motion Computing, Inc. All rights reserved. Motion and Motion Computing are registered trademarks of Motion Computing, Inc.

| L L L L L L L L L L L L L L L L L L L                                                                                                    | A00                                    | HEET 1 OF 1 |
|----------------------------------------------------------------------------------------------------|----------------------------------------|-------------|
| Si 2.2.6/                                                                                                    |                                        | ING         |
| DATE DATE                                                                                                    | .835.01                                | CALE DRAW   |
| Prod F1.                                                                                                    | 601 k01                                | DO NOT SC   |
|                                                                                                    |                                        | ALE: 1:2    |
|                                                                                                    |                                        | - CC        |
| State State Sta                                                                                                    |                                        |             |
| 2<br>HIS DOCUMENT C<br>REV. A<br>REV. A<br>REV                                                 | JESIGN ENGINEER                        | 2           |
| C D D C C C C C C C C C C C C C C C C C                                                                                                    |                                        |             |
| IDON<br>INTERSOFTER<br>XXX ± 005<br>XXX ± 005<br>XXX ± 005<br>XXX ± 005<br>XXX ± 005<br>XXX ± 005<br>XXX ± 005<br>ANDERSOFTER<br>ANDERSOFTER                                                                                                    | Aaterial <not specif<br="">INISH</not> | BA          |
|                                                                                                    |                                        |             |
|                                                                                                    |                                        |             |
|                                                                                                    |                                        | m           |
| Contraction of the second second                                                                                                    |                                        |             |
| Biti Zinc Pla<br>Biti Zinc Pla<br>Biti Zinc Pla                                                                                                    |                                        |             |
| SCRIPTION<br>SSCRIPTION<br>AD SCREW I<br>AD SCREW I<br>A |                                        | _           |
| Plate Plate DE Plate DE Plate DE COTHLOCK VUSS SCREW, HEX D                                                                                                    |                                        |             |
| 4   F150 LH Sid   F150 LH Sid   F150 LH Sid   F150 LH Sid   T12 SOCKET   T12 SOCKET                                                                                                    |                                        | 4           |
| MBER MBER   315 Ford   335 Ford   338 MSE                                                                                                    |                                        |             |
| O. PART NU<br>032-02-0<br>032-02-0<br>032-02-0<br>032-02-0<br>1D50316<br>1D50316<br>1D50403                                                                                                    |                                        |             |
|                                                                                                    |                                        |             |